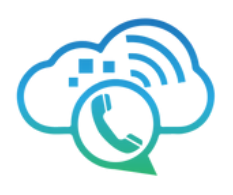

# Connect UC App User Guide

#### Discover ConnectUC Mobile

The Connect UC app can be installed on both Android and iOS devices.

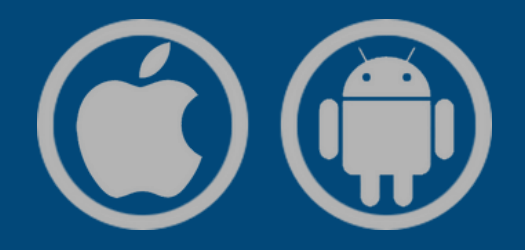

To install ConnectUC on your mobile device: 1.Open the App Store on your device (Apple Store for iOS, Google Play Store for Android).

2. Search for the ConnectUC app.

3. Select the app and tap "Install."

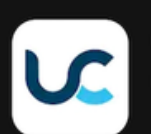

ConnectUC, LLC

Install

On the right side, there will be a QR code to download the app for iOS or Android, respectively.

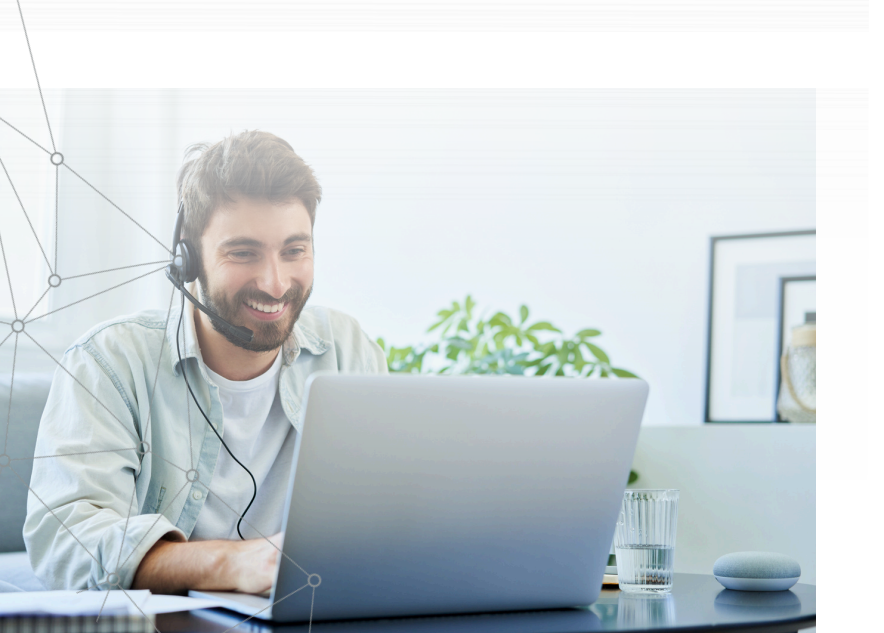

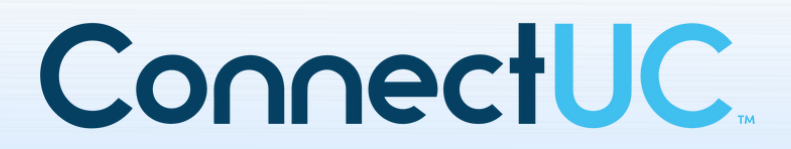

<u>ConnectUC Mobile - Google Play Store</u> (<u>Android)</u>

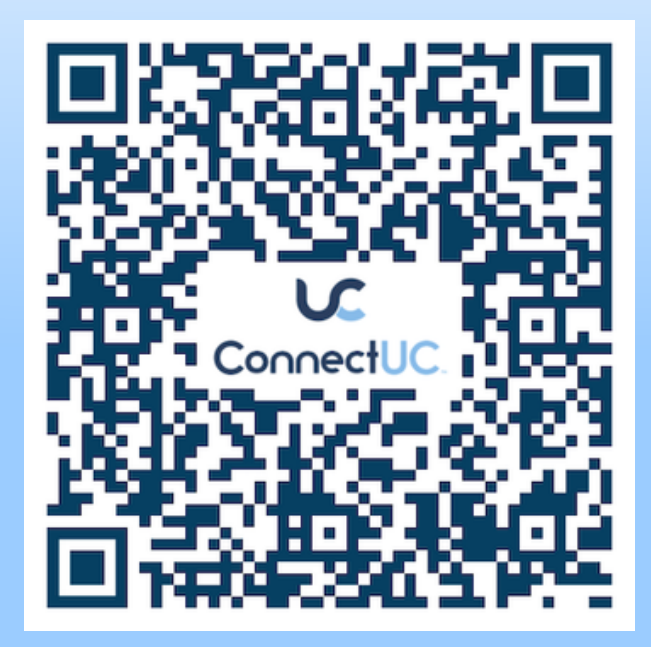

ConnectUC Mobile - Apple App Store (iOS)

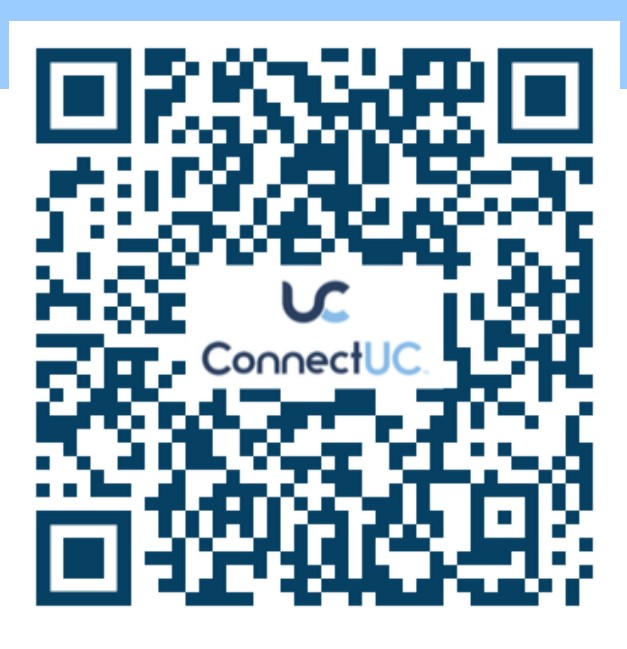

# Log In to ConnectUC

To sign in to ConnectUC, use your UCaaS username (formatted as extension@domain)

After installing and signing in, allow device permissions and notifications to ensure all ConnectUC Mobile features work properly.

| Ļ                                |                                            | <b>C</b> (1997)                                 |
|----------------------------------|--------------------------------------------|-------------------------------------------------|
| Allow ConnectUC to record audio? | Allow ConnectUC to send you notifications? | Allow ConnectUC to make and manage phone calls? |
| While using the app              | Allow                                      | Allow                                           |
| Only this time                   | Don't allow                                | Don't allow                                     |
| Don't allow                      |                                            |                                                 |
|                                  |                                            |                                                 |

## **User Preferences and Status**

To manage your preferences and status in ConnectUC Mobile, click your profile avatar in the top left corner of the screen. This will open a menu with quick access to key settings. The User Preferences menu includes the following options::

- Update User Status
- Toggle Do Not Disturb (All Devices)
- Manage Profile Preference Settings
- Report an Issue
- Sign Out

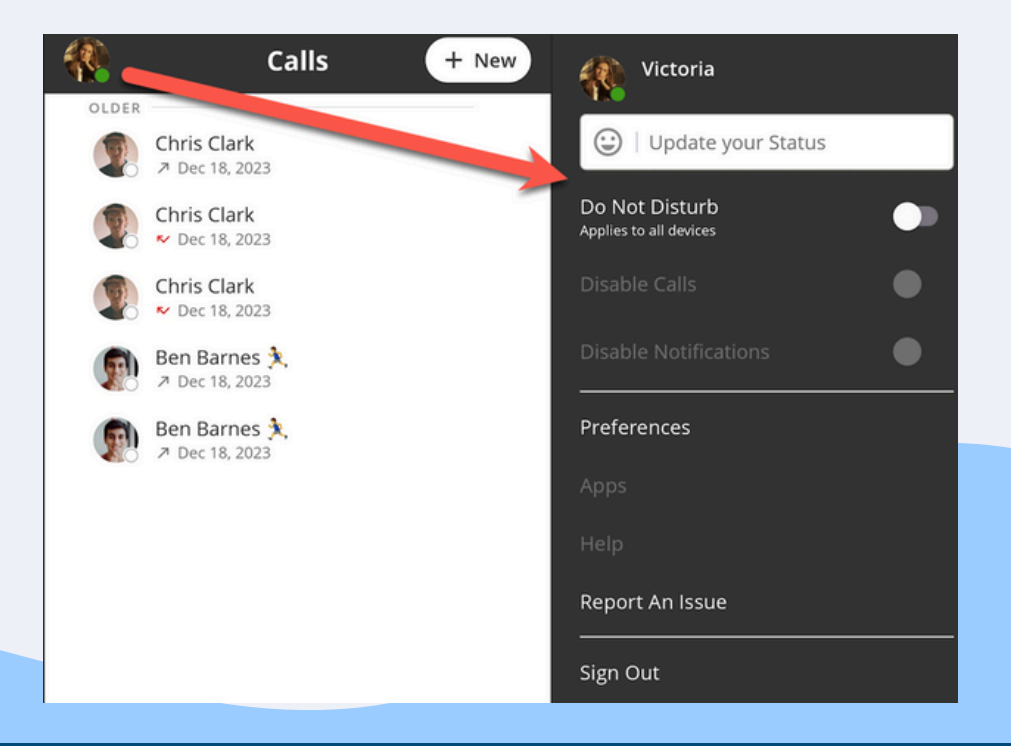

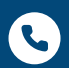

0

2790 Tree Meadow Loop Apopka, FL 32712

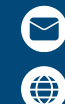

support@voiptel4u.com

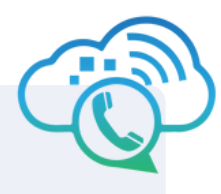

### Dialer

TThe dialer menu is always available in the bottom-right corner of the screen, allowing you to make calls or view saved contacts from any tab.

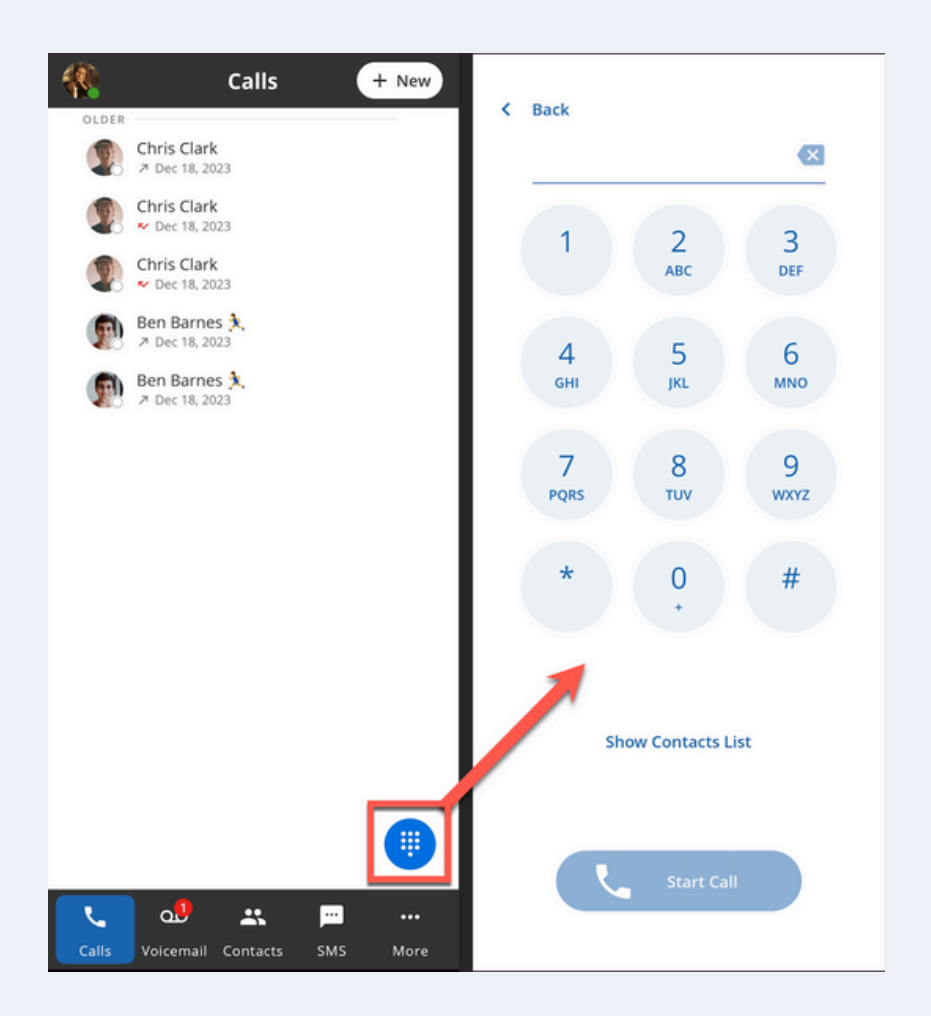

### Calls

To initiate a call from the ConnectUC Mobile App, you can:

- 1. Click the '+ New' button at the top right and select 'New Call.'
- 2. If you see the contact you want to call, click their details and select 'Call.'
- 3. Click the blue dialpad icon at the bottom right of the screen.

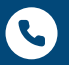

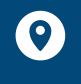

2790 Tree Meadow Loop Apopka, FL 32712

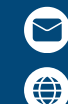

support@voiptel4u.com

www.voiptel4u.com

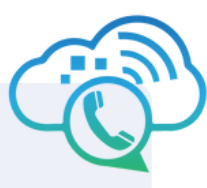

| Calls + New Contact - Calls                              | Back |               |          |
|----------------------------------------------------------|------|---------------|----------|
| New Call Ct                                              |      |               |          |
| Chris Clark<br>Chris Clark<br>Chris Clark<br>Chris Clark | 1    | 2<br>АВС      | 3<br>DEF |
| Ban Barner                                               |      |               |          |
| Dec 18, 2023                                             | 4    | 5             | 6        |
| 📾 Ben Barnes 🏃 📃 🔳 🔳                                     | GHI  | JKL           | MNO      |
| Call Chat SMS Meet                                       |      |               |          |
|                                                          | 7    | 8             | 9        |
| Outgoing Call: Dec 18, 2023                              | PQRS | TUV           | WXYZ     |
| Time: 2:42 PM   3 secs                                   |      |               |          |
| Q Empirica 202                                           | *    | 0             | #        |
| E Extension: 203                                         |      | Ť             |          |
| Worke Christelankip .com                                 |      |               |          |
|                                                          |      |               |          |
|                                                          |      |               |          |
|                                                          | sn   | ow Contacts L | ist      |
| <u>.</u>                                                 |      |               |          |
|                                                          |      |               | _        |
|                                                          |      | Start Cal     | 1        |
|                                                          |      |               |          |
| Calls Voicemail Contacts SMS More                        |      |               |          |

After starting a call, ConnectUC mobile users can use the following features:

- 1.Mute
- 2. Dial-pad
- 3.Add another call
- 4.Hold
- 5. Transfer
- 6. Speakerphone
- 7.Record
- 8.End the call

f a user selects 'Back to app' during an active call, they can navigate and use the app without ending the call. To return to the active call options, just click the 'Active call in progress' banner at the top of the screen.

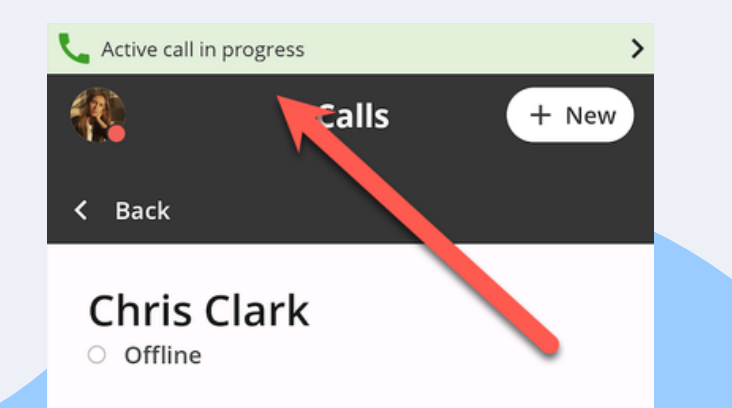

DIAL PAD

**U** 

HOLD

RECORD

K Back to app

せ

TRANSFER

\*

┛

MUTE

+•

ADD CALL

2

SPEAKER

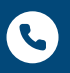

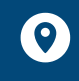

2790 Tree Meadow Loop Apopka, FL 32712

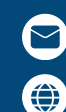

support@voiptel4u.com

# Voicemail

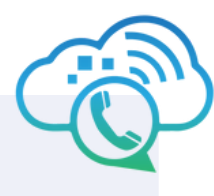

The Voicemail tab lets users view, listen to, and share voicemail messages. When a new voicemail is received, a red number on the Voicemail tab shows how many voicemails are unread.

After selecting a voicemail from the list, users can:

- Call back the contact
- Listen to the voicemail
- Share the voicemail as an audio file
- Delete the voicemail

If voicemail transcription is enabled, users will also see a text version of the voicemail, which can save time.

| Voicemail + New |                                                           |       | New         | Chris Clark<br>Offline           |                          |       |         |
|-----------------|-----------------------------------------------------------|-------|-------------|----------------------------------|--------------------------|-------|---------|
|                 | Dec 18, 2023 • 0:10<br>Chris Clark<br>Dec 18, 2023 • 0:00 | -     |             | Call                             | الله<br>Chat             | sms   | Le Meet |
|                 |                                                           |       |             | DEC 18, 2023<br>Chris Cla<br>203 | ат 2:14 РМ<br><b>Irk</b> |       |         |
| <b>C</b> alls   | Voicemail Contacts                                        | sms i | •••<br>More | ▶ 00:00                          |                          | 00:10 | < ō     |

#### Contacts

The Contacts tab lets users add, manage, and interact with contacts. To add a new contact, click the '+ New' button at the top right of the screen.

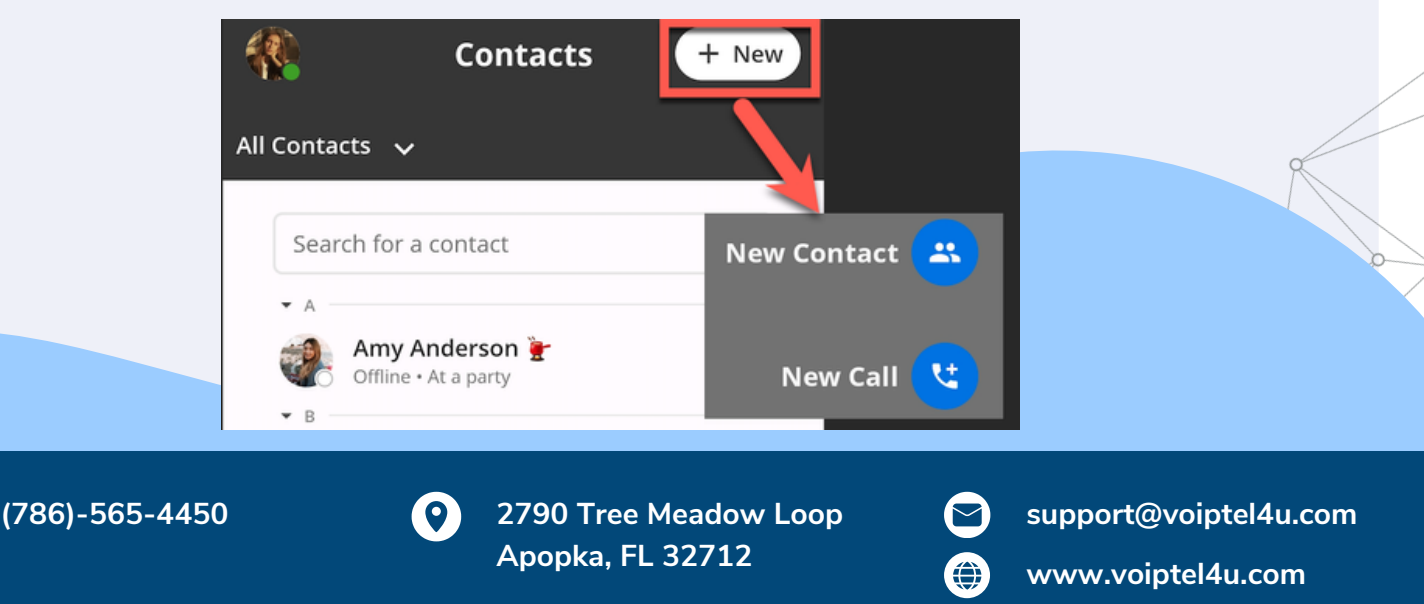